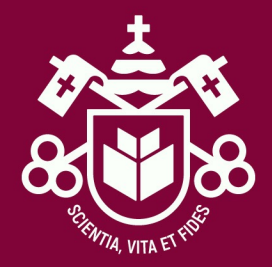

### PASSO A PASSO

 Aceite do contrato de prestação de serviços e geração do boleto

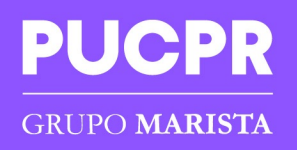

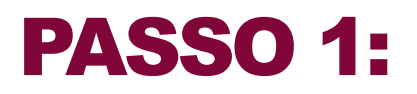

#### ACESSE A INSCRIÇÃO DO PROUNI

Acesse com seu login e senha utilizado no processo de inscrição, lembrando que após o primeiro acesso sua senha é atualizada

#### A PUCPR ESTÁ PRONTA PARA FAZER NOVAS PERGUNTAS. EVOCÊ?

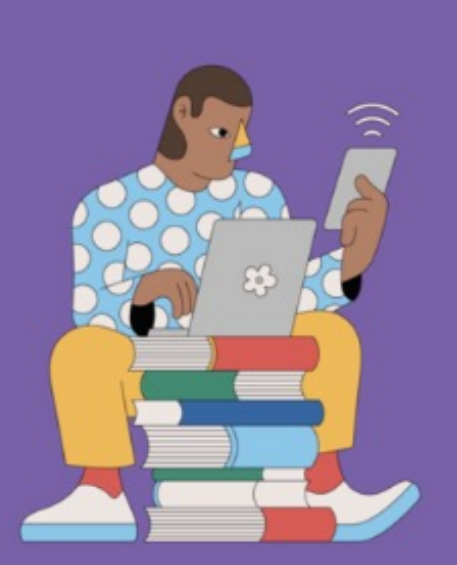

| 🔒 Já me Inscrevi                                                                                                    |                                                                                   |
|----------------------------------------------------------------------------------------------------|-----------------------------------------------------------------------------------|
|                                                                                                    |                                                                                   |
| CPF                                                                                                    | <u> </u>                                                                          |
| Senha                                                                                                    |                                                                                   |
| Senha: Enviada para o e-mail de cad<br>caso tenha dificuldade para acesso e<br>e-mail. Para os casos de ProUni: pro<br>casos de FIES: fies@pu | astrado na inscrição,<br>entrar em contato por<br>uni@pucpr.br para os<br>ucpr.br |

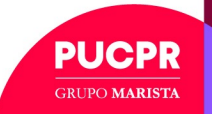

#### PASSO 2 – Aceite do Contrato de Prestação de Serviços

• No Portal do Candidato, clique em "Efetuar o pagamento da taxa de matrícula", ou caso já esteja liberado clique na opção "Impressão de Contrato de prestação de serviços educacionais":

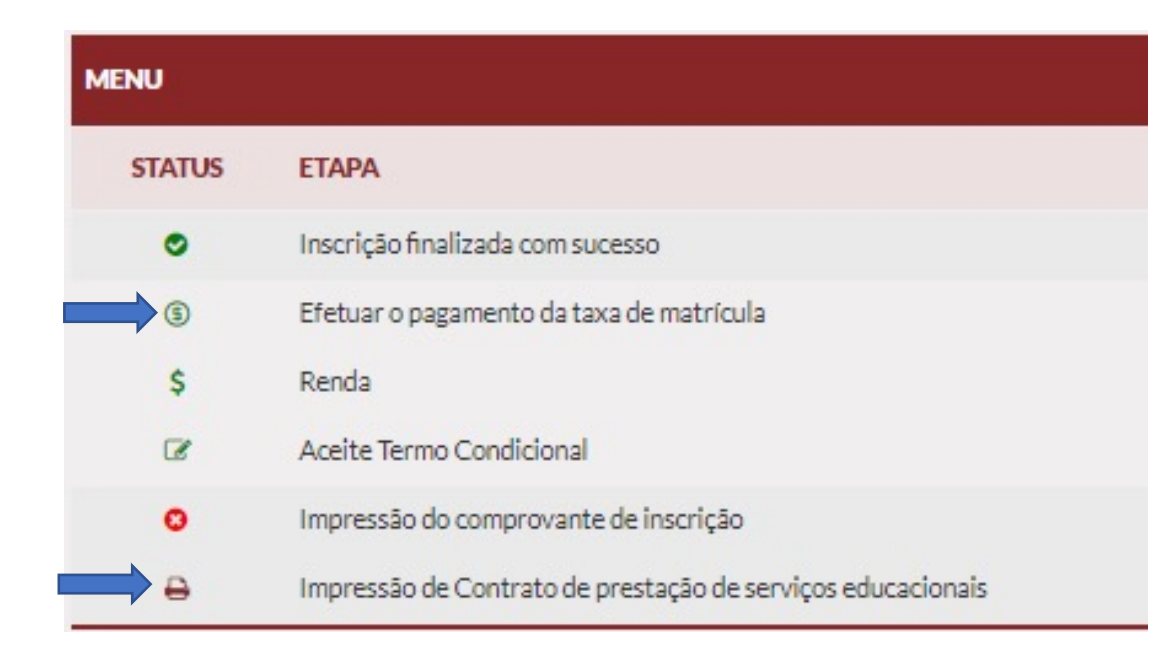

Atenção mesmo os estudantes que o boleto de matrícula esta zerado (devido a bolsa integral ou lançamento provisório de FIES) precisam selecionar essa opção para aceite do contrato de prestação de serviços.

Será apresentado o contrato de prestação de serviços educacionais, realizar a leitura e clicar, no flag de declaração de conclusão do ensino médio em seguida em "Aceito"

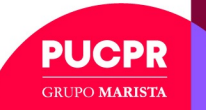

## PASSO 2 – Aceite do Contrato de Prestação de Serviços

| LEIA | A OS TERMOS ABAIXO:                                                                                                    |
|------|----------------------------------------------------------------------------------------------------|
|      | CONTRATO DE PRESTAÇÃO DE SERVIÇOS EDUCACIONAIS                                                                                                    |
| 5    | De um lado, Associação Paranaense de Cultura - APC, pessoa jurídica de direito privado, com fins educacionais e filantrópicos, inscrita no CNPJ/MF sob o nº 76.659.820/000<br>51, mantenedora da PONTIFÍCIA UNIVERSIDADE CATÓLICA DO PARANÁ - PUCPR, estabelecida na Rua Imaculada Conceição, nº 1.155, bairro Prado Velho, CEP 80.215-90<br>na cidade de Curitiba, Estado do Paraná, por seu representante legal abaixo assinado, doravante denominada <u>CONTRATADA</u> e, de outro lado, |
| N    | Nome do(a) aluno(a): Teste Robson 2                                                                                                    |
| C    | CPF/MF: 963.271.480-69                                                                                                    |
| R    | RG: 12121                                                                                                    |
| E    | Endereço: RUA ROBERTO LOBO - GUABIROTUBA - CURITIBA - PR                                                                                                    |
| C    | CEP: 81510-560                                                                                                    |
| C    | Celular: 995286725                                                                                                    |
| d    | doravante denominado(a) <u>CONTRATANTE</u> e seu(sua) RESPONSÁVEL LEGAL e/ou FINANCEIRO <sup>1</sup> , têm entre si, como justo e contratado a prestação de serviços educacionais<br>surso abaixo, observadas as seguintes cláusulas e condições:                                                                                                    |
| C    | CURSO/TURNO: Administração - noite                                                                                                    |

Os casos de bolsa **integral (100%)** ou financiamento do FIES, não será apresentado a opção de pagamento, devendo seguir para o **passo 4** deste tutorial.

Aos bolsistas **parciais (50%),** será apresentado uma nova tela para selecionar a forma de pagamento.

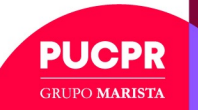

### **PASSO 3 – Pagamento do Boleto – Bolsista 50%**

Deverá selecionar a opção de pagamento com cartão de crédito ou boleto bancário:

Caso seja **boleto bancário**, clique em imprimir boleto e realize o pagamento o quanto antes, pois apesar de constar a data de vencimento do título sua matrícula só é confirmada após a baixa deste pagamento, podendo assim participar das aulas.

| FORMA DE PAGAMENTO            |                                 |
|-------------------------------|---------------------------------|
| ESCOLHA A FORMA DE PAGAMENTO: |                                 |
| VALOR DA TAXA: R\$ 405,18     |                                 |
| Pagar via Boleto Bancário     |                                 |
| ○ Pagar via Cartão de Crédito |                                 |
|                               | Voltar Imprimir Boleto          |
| GERAÇÃO DO BOLETO             |                                 |
|                               |                                 |
|                               | Boleto registrado com sucesso ! |
|                               | Voltar Imprimir Boleto          |

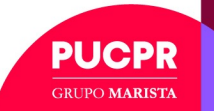

#### **PASSO 3 – Pagamento do Boleto – Bolsista 50%**

Pagamento"

Em caso de pagamento com Cartão de Crédito, digite os dados solicitados, em seguida clique em "Autorizar

| VALOR DA TAXA: R\$ 405,18                        |                   |  |
|--------------------------------------------------|-------------------|--|
| OPagar via Boleto Bancário                       |                   |  |
| Pagar via Cartão de Crédito                      |                   |  |
|                                                  |                   |  |
| DADOS DO CARTÃO DE CRÉDITO:                      |                   |  |
| ELO                                              |                   |  |
| Número do Cartão (somente números)               |                   |  |
| Mês de Validade                                  | ✓ Ano de Validade |  |
| Código de Segurança (somente números)            |                   |  |
| Nome do portador ( como está escrito no cartão ) |                   |  |
| Forma de Pagamento                               |                   |  |
| Estudante é Titular do Cartão? ◙ Sim ○ Não       |                   |  |
| VALOR NO CARTÃO DE CRÉDITO: R\$ 405,18           |                   |  |
|                                                  |                   |  |

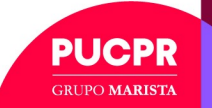

#### **PASSO 3 – Pagamento do Boleto – Bolsista 50%**

Em caso de pagamento com Cartão de Crédito, digite os dados solicitados, em seguida clique em "Autorizar Pagamento"

| ALOR DA TAXA: R\$405.18                          |   |                 |  |
|--------------------------------------------------|---|-----------------|--|
| Pagar via Boleto Bancário                        |   |                 |  |
| Pagar via Cartão de Crédito                      |   |                 |  |
|                                                  |   |                 |  |
| ADOS DO CARIAO DE CREDITO:                       |   |                 |  |
| ELO                                              |   |                 |  |
| Número do Cartão (somente números)               |   |                 |  |
| Mês de Validade                                  | ~ | Ano de Validade |  |
| Código de Segurança (somente números)            |   |                 |  |
| Nome do portador ( como está escrito no cartão ) |   |                 |  |
| Forma de Pagamento                               |   |                 |  |
| studante é Titular do Cartão? 🖲 Sim 🔿 Não        |   |                 |  |
| ALOR NO CARTÃO DE CRÉDITO: R\$ 405.18            |   |                 |  |

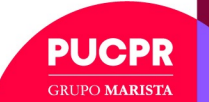

# PASSO 4 – Impressão do Contrato de Prestação de Serviços

*Você precisará imprimir seu contrato, assiná-lo e entregá-lo junto aos demais documentos de matrícula de forma digital (Etapa 3 da Jornada de Matrícula). A opção para imprimir vai aparecer abaixo de "Efetuar o pagamento da taxa de matrícula" após você dar o aceite.* 

| MENU   |                                                             |  |  |  |
|--------|-------------------------------------------------------------|--|--|--|
| STATUS | ETAPA                                                       |  |  |  |
| ۲      | Inscrição finalizada com sucesso                            |  |  |  |
| (5)    | Efetuar o pagamento da taxa de matrícula                    |  |  |  |
| \$     | Renda                                                       |  |  |  |
| ß      | Aceite Termo Condicional                                    |  |  |  |
| 0      | Impressão do comprovante de inscrição                       |  |  |  |
|        | Impressão de Contrato de prestação de serviços educacionais |  |  |  |

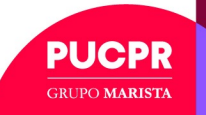

### ATENDIMENTO AO ESTUDANTE PUCPR

Chat www.pucpr.br

Curitiba: 41 3271 1555 Londrina: 43 3372 6000 Maringá: 44 3025-8700 Toledo: 45 3277-8600

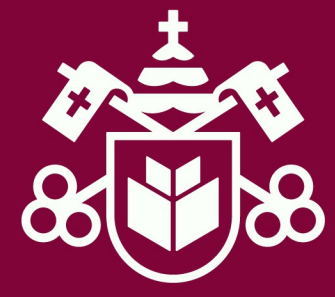